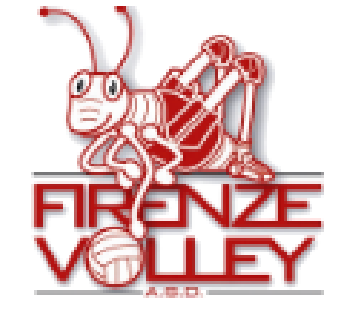

Nuovo portale web gestionale per atleti, allenatori, genitori, dirigenti di riferimento, organismi societari

MVA330

S

MÎKASA

Guida veloce per genitori e atleti

# Sommario

- Introduzione
- Login
- Menu
- Attività in palestra:
  - Calendario gare
  - Orari allenamenti
  - Storico presenze
- Amministrazione
  - Ricevute di pagamento
  - Autocertificazioni di identità
- Elenchi
  - Squadre
  - Atleti
  - Dirigenti
  - Allenatori
- Utilità personali
  - I miei dati
  - Cambio password
  - I miei accessi
- Allegato
  - Giustificativi di presenza/assenza

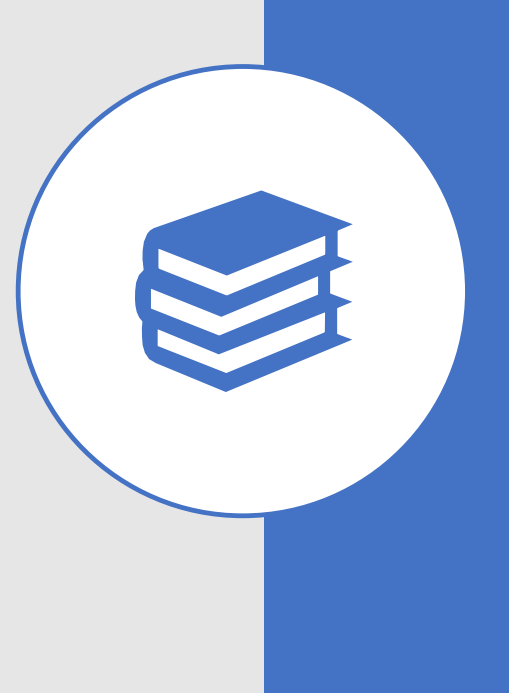

3

4

5

6 7

8

9

10

11

12 13

13

14

15

16

17

### Introduzione

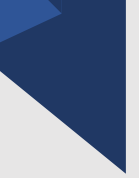

Nelle pagine seguenti puoi trovare le principali spiegazioni di utilizzo del nuovo portale web gestionale della ASD Firenze Volley e ASD G.S. OLIMPIA PO.LI.RI. accessibile **dall'Area Riservata** dei siti

https://www.asdfirenzevolley.it/ https://www.olimpiapoliri.it/

### Contatti utili:

### **ASD FIRENZE VOLLEY**

Segnalazione malfunzionamenti: <u>gestmaster@asdfirenzevolley.it</u> Segreteria societaria: <u>info@asdfirenzevolley.it</u>

### ASD G.S. OLIMPIA PO.LI.RI.

Segnalazione malfunzionamenti: <u>gestmaster@olimpiapoliri.it</u> Segreteria societaria: info@olimpiapoliri.it

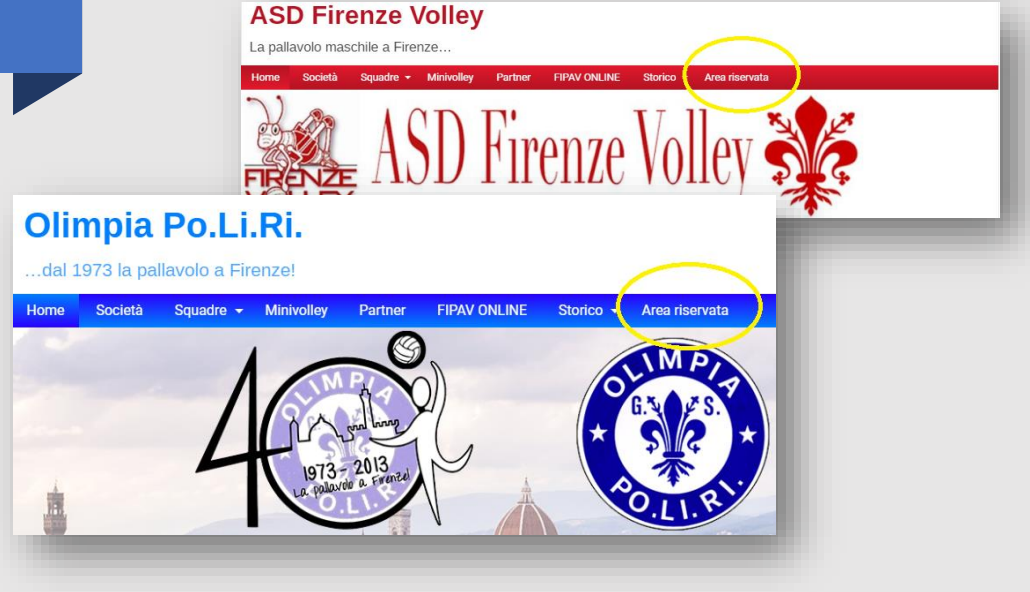

# Login

Per l'accesso al portale, utilizza lo username fornito dal sistema tramite email e la password da te scelta.

**Username:** nome + prima lettera cognome (tutto minuscolo) eccetto omonimie

**Password**: è composta da 8 caratteri, tutto minuscolo (minimo 3 lettere, minimo 3 numeri) da te scelta in fase di registrazione.

Attenzione: se sbagli ad inserire le credenziali per più di 5 volte, il sistema ti blocca l'accesso per 1 ora.

Nel caso di password dimenticata, il sistema ti assegnerà una password automatica cliccando su «Password dimenticata? <u>Rigenera password</u>» che potrai successivamente cambiare.

Le credenziali sono valide per l'accesso alle aree riservate di entrambi i siti, consentendoti di avere la disponibilità delle informazioni di tutte le squadre.

I dati riferiti all'atleta (tu o tua/tuo figlia/o) sono invece visibili solo ai diretti interessati sull'Area Riservata della propria società.

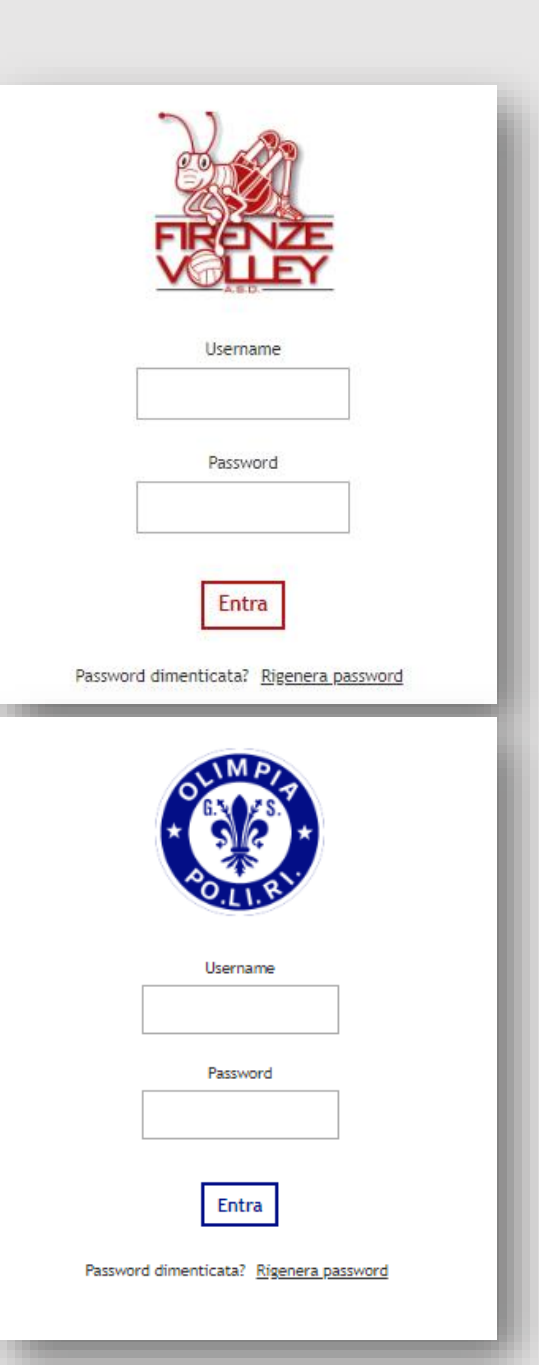

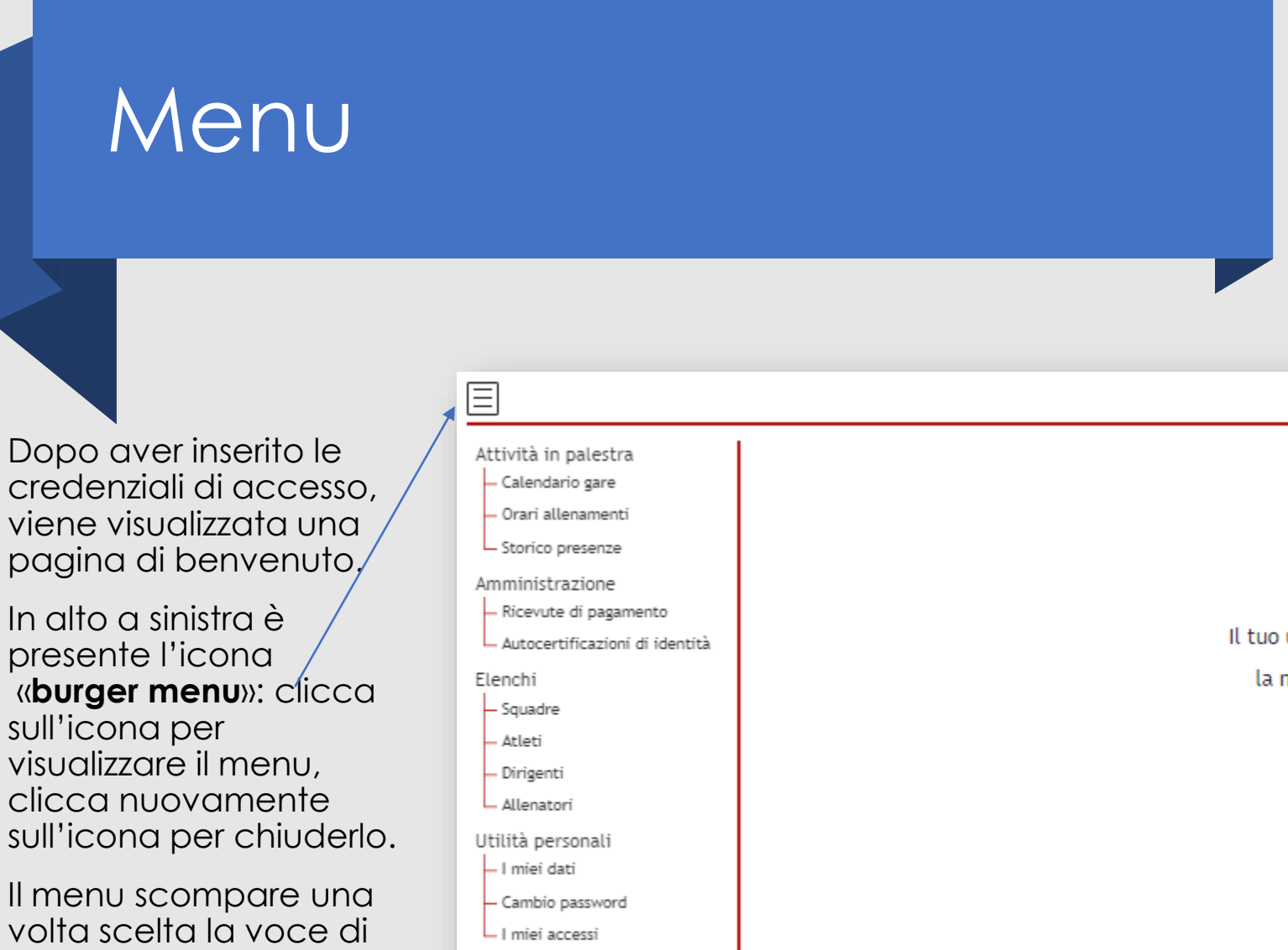

menu di interesse.

Per uscire dall'applicazione – (logout) clicca sull'icona il alto a destra. Esci dal gestionale

In ogni caso il sistema esegue il logout automatico trascorso 5 minuti di inattività

Benvenuto xxxxxxxxxxxxxxxxxxxxxxxx

Per inoltrare segnalazioni di malfunzionamento del sistema ti preghiamo di scrivere a <u>gestmaster@xxxxxxxxxxxit\_</u>.

### Calendario gare

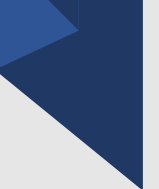

Il sistema propone i campi preselezionati con la stagione corrente, la squadra e la scelta «Visualizza solo le prossime gare»

Puoi modificare la scelta in «Visualizza tutte le gare della stagione».

In questa sezione puoi trovare l'elenco delle gare preselezionate, con tutte le informazioni utili per raggiungere il campo gara.

- Clicca sull'icona lente per i dettagli della gara (riferimenti gara FIPAV e UISP)
- Clicca sull'icona mappa per la posizione con Google Maps delle gare fuori casa

|              |                                |                                           |                                |                               | Calendari    | io gare     |           |                      |     |   |
|--------------|--------------------------------|-------------------------------------------|--------------------------------|-------------------------------|--------------|-------------|-----------|----------------------|-----|---|
|              |                                | Stagi                                     | one:                           | :: 2019/2020                  |              |             |           | -                    |     |   |
| Squadra      |                                |                                           | dra:                           | : Under 18 maschile FIPAV /DM |              |             | -         |                      |     |   |
|              |                                | Visualizza solo le prossime gare          |                                |                               |              |             |           |                      |     |   |
|              |                                | • Visualizza tutte le gare della stagione |                                |                               |              |             |           |                      |     |   |
|              |                                |                                           |                                |                               |              |             |           |                      |     |   |
|              |                                | -                                         | Squadra avversaria             |                               | Giorno e     | ora di iniz | tio       | Luogo                |     | a |
|              |                                |                                           | G.S.FIGLINE PALLAVOLO          | merco                         | ledi 02 Otto | obre 2019 a | lle 21:00 | Figure valdario (FI) | M¥1 | a |
|              |                                | Ц                                         | 0.5. VIITus Poggibolisi        | merco                         |              | DDTE 2019 a | ue 21:15  | Purfice (EI)         | шù  | a |
|              |                                |                                           | Calendario gare                |                               |              |             |           | Formation (FI)       | M¥1 | a |
| Stag         | ione:                          |                                           | 2019/2020                      |                               | •            |             |           | Firenze              |     | à |
| Squadra:     |                                |                                           | Serie A2 femminile UISP Ope    | n                             | •            |             |           | TH CHEC              | ~~~ | • |
|              | Visualizza solo le prossime ga | re                                        |                                |                               |              |             |           |                      |     |   |
| 0            | Visualizza tutte le gare della | stagio                                    | ne                             |                               |              |             |           |                      |     |   |
| Ĩ.,          | 5                              | 9                                         |                                |                               |              |             |           |                      |     |   |
|              | Squadra avversaria             |                                           | Giorno e ora di inizi          | o                             | Luogo        |             |           |                      |     |   |
| $\hat{\Box}$ | SANTA MARIA AL PIGNONE A.      | S.D.                                      | giovedì 21 Febbraio 2019 all   | le 21:30                      | Firenze      |             | ۹,        |                      |     |   |
| æ            | LUPE NERE MEZZANA              |                                           | martedì 26 Febbraio 2019 a     | lle 22:00                     | Prato        |             | ۹         |                      |     |   |
| $\hat{\Box}$ | SSD PUNTO SPORT COMUNI /       | VEDIC                                     | El mercoledì 06 Marzo 2019 all | le 21:30                      | Firenze      |             | ۹.        |                      |     |   |
| $\hat{\Box}$ | ASD Atletica Castello          |                                           | mercoledì 13 Marzo 2019 all    | e 21:30                       | Firenze      |             | Q         |                      |     |   |

## Orari allenamenti

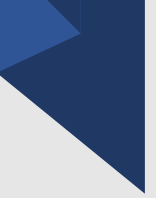

Il sistema propone i campi preselezionati con la tua squadra e la scelta «Visualizza solo i prossimi allenamenti»

Puoi modificare la scelta in «Visualizza tutti gli allenamenti della stagione».

In questa sezione puoi trovare l'elenco degli allenamenti programmati passati presenti e futuri con le ulteriori informazioni iconizzate nella colonna di destra.

Passa il mouse sopra all'icona per leggerne il significato.

|                       | Orari allenamenti             |  |  |
|-----------------------|-------------------------------|--|--|
| Squadra:              | Under 18 maschile FIPAV /DM 🕶 |  |  |
| Visualizza solo i pro | ossimi allenamenti            |  |  |

Visualizza tutti gli allenamenti della stagione

| Palestra               | Giorno                   | Inizio | Fine  |       |                 |
|------------------------|--------------------------|--------|-------|-------|-----------------|
| Palamattioli           | giovedì 07 Novembre 2019 | 21:00  | 22:30 |       |                 |
| Palamattioli           | venerdì 08 Novembre 2019 | 20:45  | 22:30 |       |                 |
| San Piero a Sieve (FI) | sabato 09 Novembre 2019  | 17:30  | 19:30 | II M  | Gara amichevole |
| Palamattioli           | lunedì 11 Novembre 2019  | 18:30  | 20:30 |       |                 |
| Palamattioli           | giovedì 14 Novembre 2019 | 21:00  | 22:30 |       |                 |
| Palamattioli           | venerdì 15 Novembre 2019 | 21:00  | 22:30 | III 다 | Solo pesi       |
| Palamattioli           | lunedì 18 Novembre 2019  | 18:30  | 20:30 |       |                 |

## Storico presenze

Il sistema propone i campi preselezionati con la stagione corrente, la squadra e i dati statistici relativi alla squadra.

Seleziona il nome dell'atleta per consultare i dati statistici complessivi e puntuali riferiti allo stesso.

In questa sezione puoi trovare l'elenco degli allenamenti passati e nella colonna «Stato» la registrazione eseguita dagli allenatori della presenza dell'atleta specificando se:

• Presente

٠

....

- Assente per malattia
- In ritardo con preavviso
- Assente per altro impegno pallavolistico
- Assente con preavviso ma senza motivo

Vedere l'allegato per tutti motivi di presenza o assenza.

|                                                        | Storico presenze            |  |  |
|--------------------------------------------------------|-----------------------------|--|--|
| Stagione:                                              | 2019/2020 👻                 |  |  |
| Squadra:                                               | Inder 18 maschile FIPAV /DM |  |  |
| Assenza media degli a                                  | atleti della squadra: 22%   |  |  |
| Ritardo medio degli atleti della squadra: 4%           |                             |  |  |
| Uscite anticipate medie degli atleti della squadra: 0% |                             |  |  |
|                                                        |                             |  |  |
| Atleta:                                                | xxxxxxxxxxxxxxxxxxxxxxx     |  |  |
| Presenze totali dell'a                                 | tleta: 71                   |  |  |
|                                                        |                             |  |  |
| Assenze totali dell'at                                 | leta: 9                     |  |  |
| Assenze totali dell'ati<br>Ritardi totali dell'atle    | leta: 9<br>eta: 2           |  |  |

### Ricevute di pagamento

| N |  |
|---|--|
|   |  |
|   |  |
|   |  |
|   |  |
|   |  |
|   |  |
|   |  |
|   |  |
|   |  |
|   |  |
|   |  |
|   |  |
|   |  |

Il sistema propone i campi preselezionati con la stagione corrente.

In questa sezione puoi trovare l'elenco delle ricevute di pagamento e scaricare il documento in formato pdf (cliccando sulla freccia a fianco all'importo) che puoi salvare sui tuoi dispositivi (pc, smartphone, tablet...) e/o stampare.

Il documento è conforme all'originale per gli usi consentiti dalla legge; è **intestato all'atleta** pertanto in base alla situazione reddituale e alle norme tempo per tempo vigenti, può essere portato in detrazione dallo stesso o da uno qualsiasi dei genitori.

|                                                                                                    | Ricevute di pagamento                                   |                                                |                                     |
|----------------------------------------------------------------------------------------------------|---------------------------------------------------------|------------------------------------------------|-------------------------------------|
| Stagione:                                                                                                    | 2019/2020                                               | •                                              |                                     |
| Cognome e nom                                                                                                    | ne atleta Data pagamento Impor<br>La lista è vuota      | rto pagato                                     |                                     |
|                                                                                                    | Rice                                                    | vute di pagamento                              |                                     |
|                                                                                                    | Stagione:                                               | 2019/2020                                      | •                                   |
|                                                                                                    | Cognome e nome atleta                                   | Data pagamento Imp<br>XX/XX/2019<br>XX/XX/2020 | orto pagato<br>330.00 ↓<br>200.00 ↓ |
| Ricevuta/Quietanza di pagar<br>Riceviamo da:<br>xxxxxxxxxxxxxxxxxxxxxxxxxxxxxxxxxxxx                                                                           | $\frac{1}{2019}$                                        |                                                | Scarica ricevuta                    |
| Iscrizione: € 30,00<br>Quota: € 300,00<br>Totale: € 330,00<br>Pagamento ricevuto a mezzo bonifico in data<br>iscrizione all'attività sportiva di pallavolo per | 0)<br>a XX/XX/2019<br>· la stagione sportiva 2019/2020. |                                                |                                     |

## Autocertificazioni di identità

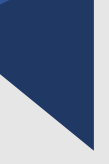

In questa sezione è possibile scaricare per gli atleti minorenni, l'autocertificazione che consente la partecipazioni alla gare senza avere il documento di identità.

Maggiori informazioni al riguardo possono essere fornite dagli allenatori o dal dirigente di riferimento.

Il documento in formato pdf deve essere

- 1. scaricato cliccando sulla freccia in corrispondenza di FIPAV o UISP a seconda del campionato per cui è necessaria,
- 2. stampato,
- 3. compilato e firmato (se presente doppia copia, ne serve una, quella del genitore che firma)
- 4. consegnato al dirigente di riferimento insieme alla fotografia dell'atleta.

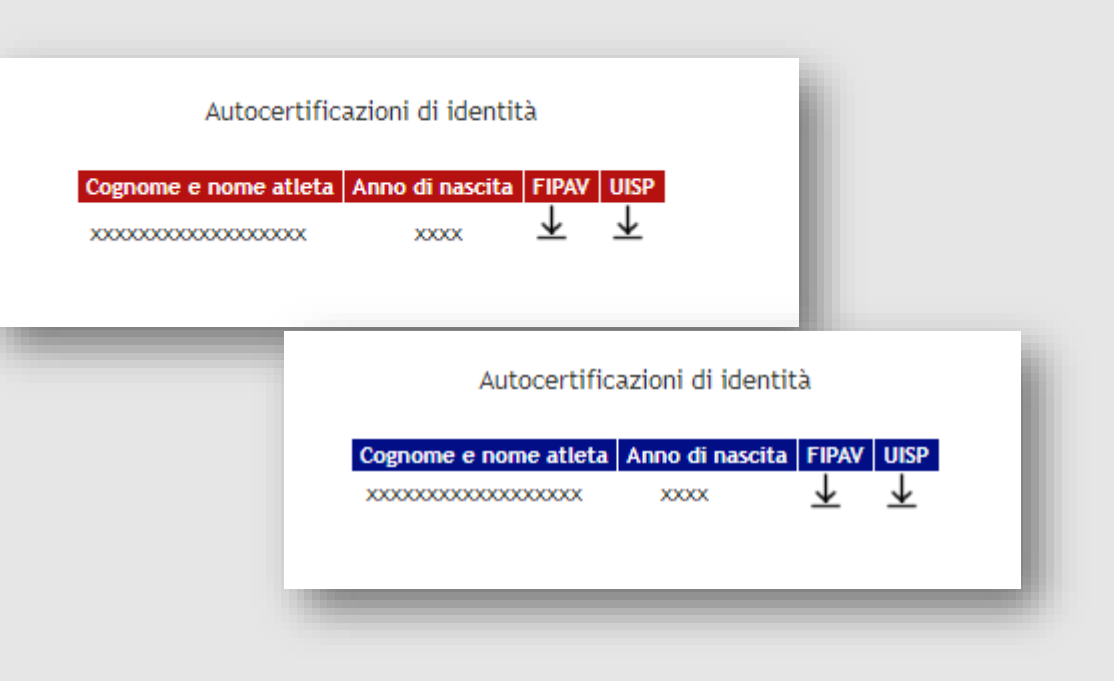

### Squadre

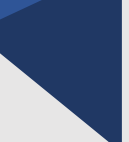

Il sistema propone il campo preselezionato con la stagione corrente.

In questa sezione puoi trovare l'elenco di tutte le squadre delle società (ASD Firenze Volley e ASD G.S. OLIMPIA PO.LI.RI. a seconda dell'Area Riservata a cui ha fatto l'accesso) con il nominativo del dirigente di riferimento.

Puoi consultare tutt i seguenti dati dettaglio:

- Dati del dirigente di riferimento cliccando sul nominativo
- Dati completi della composizione di ogni squadra (allenatori, atleti, dirigenti, maglie da gara), cliccando sull'icona lente
- Dati di dettaglio dell'atleta (te o tua/o figlia/o se minorenne) cliccando sul nominativo nell'elenco della composizione della tua squadra
- Dati di dettaglio degli allenatori e del dirigente di riferimento, cliccando sui nominativi nell'elenco della composizione di ogni squadra.

Squadre Stagione: 2019/2020 Dirigente di riferiment Squadra Altra attività misto FIPAV Ginnastica San Donato Amatori misto UISP Bianca Mameli Amatori misto UISP Olimpia Popolino Vedi dettagli Amatori misto UISP Blu Rodari Amatori misto UISP Super senior Amatori misto UISP Manneschi Amatori misto UISP Atletico Macché Serie A1 femminile UISP Open Squadre Stagione: 2019/2020 Q Dirigente di riferimento Squadra q Gruppo a gestione parziale maschile FIPAV Beach Serie C maschile FIPAV Q, 1<sup>^</sup> Divisione maschile FIPAV q Under 18 maschile FIPAV /DM q Under 16 maschile FIPAV FI Volley - Robur q Under 16 maschile FIPAV Robur - Firenze Volley \* q Under 14 maschile FIPAV Under 13 maschile FIPAV Q, Minivolley Mini S3 Red maschile FIPAV Minivolley primo S3 Green maschile FIPAV

## Atleti

Il sistema propone i campi preselezionati con la stagione corrente e la propria squadra.

In questa sezione puoi trovare l'elenco di tutti gli atleti che compongono la tua squadra.

Da qui puoi accedere ai dati dell'atleta, te o tua/o figlia/o se minorenne, cliccando sull'icona lente, dove è possibile:

- 1. Visualizzare i dati anagrafici, la società di appartenenza, la squadra di assegnazione, il codice di tesseramento FIPAV, Data di validità del certificato medico agonistico.
- 2. Scaricare \* l'autocertificazione COVID-19. Non è possibile scaricare l'autocertificazione se il certificato medico agonistico è scaduto.
- 3. Scaricare \* l'autocertificazione crediti scolastici.
- 4. Visualizzare e modificare indirizzo di residenza, indirizzo email, recapito telefonico.
- 5. Visualizzare i nominativi dei genitori

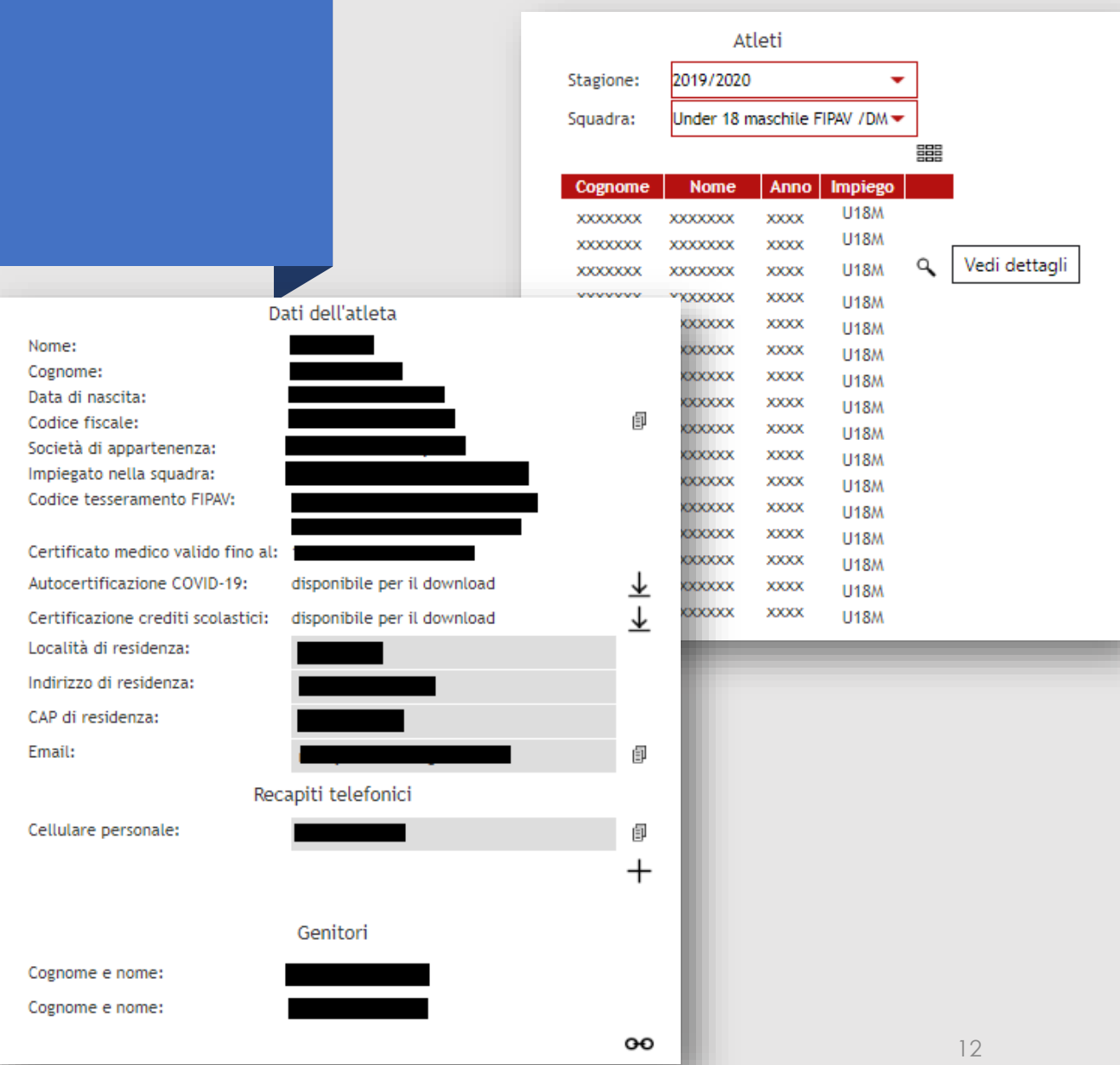

\* Cliccando sulla freccia a destra è possibile salvare il file pdf su dispositivi (pc, smartphone, tablet...) e/o stampare.

## Dirigenti / Allenatori

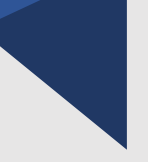

Il sistema propone i campi preselezionati con la stagione corrente e la propria squadra.

In queste due sezioni puoi trovare

- I'elenco di tutti i dirigenti e allenatori che compongono la tua squadra,
- i dati di dettaglio degli allenatori e del dirigente di riferimento cliccando sulla lente a fianco del rispettivo nominativo.

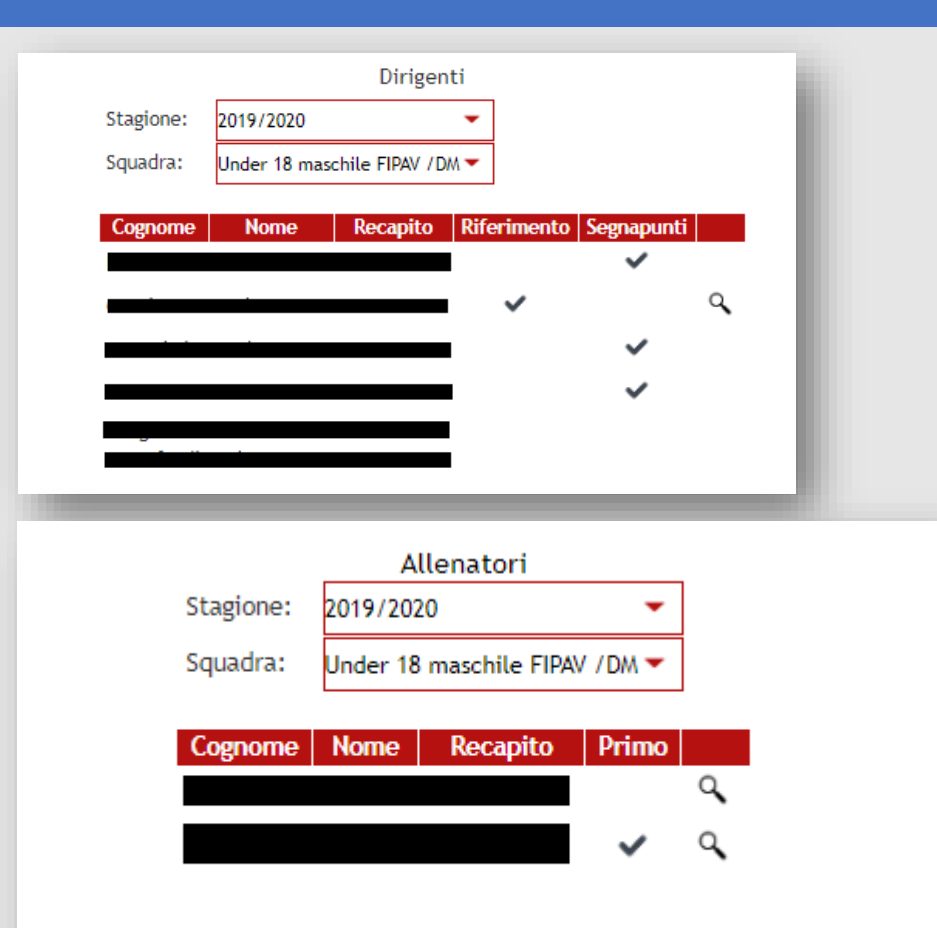

## I miei dati

### In questa sezione puoi:

- 1. Consultare i tuoi dati anagrafici
- Visualizzare l'informativa per la Protezione dei Dati Personali (GDPR) e la data di rilascio del consenso
- 3. Scaricare l'autocertificazione COVID-19 nei casi previsti, ovvero solo se tesserato, cliccando sull'icona freccia. Chi non è tesserato non ha questa scelta.
- 4. Consultare i propri recapiti ed eventualmente aggiungerne altri cliccando sull'icona «+»

### I miei dati Nome: Cognome: Codice fiscale: Località di residenza: Indirizzo di residenza: CAP di residenza: Email: Visualizza l'informativa Ho espresso il consenso al trattamento dei miei dati: Codice FIPAV dirigente: Autocertificazione COVID-19: disponibile per il download $\downarrow$ I miei recapiti Cellulare personale: Telefono casa:

Se alcuni di guesti dati fossero errati, ti preghiamo di inviare un'email alla segreteria indicando i dati da correggere.

## Cambio password

## In questa sezione puoi modificare la tua password.

Questa attività è consigliata nel caso tu abbia richiesto una nuova password cliccando nella pagina di Login su «Password Dimenticata? Rigenera password».

Ma puoi eseguirla ogni volta tu lo ritenga necessario.

Di seguito le istruzioni:

- Inserisci la vecchia password e quella nuova a tua scelta, di lunghezza di 8 caratteri (min 3 lettere min 3 numeri)
- Conferma e il sistema visualizzerà il messaggio: Password aggiornata

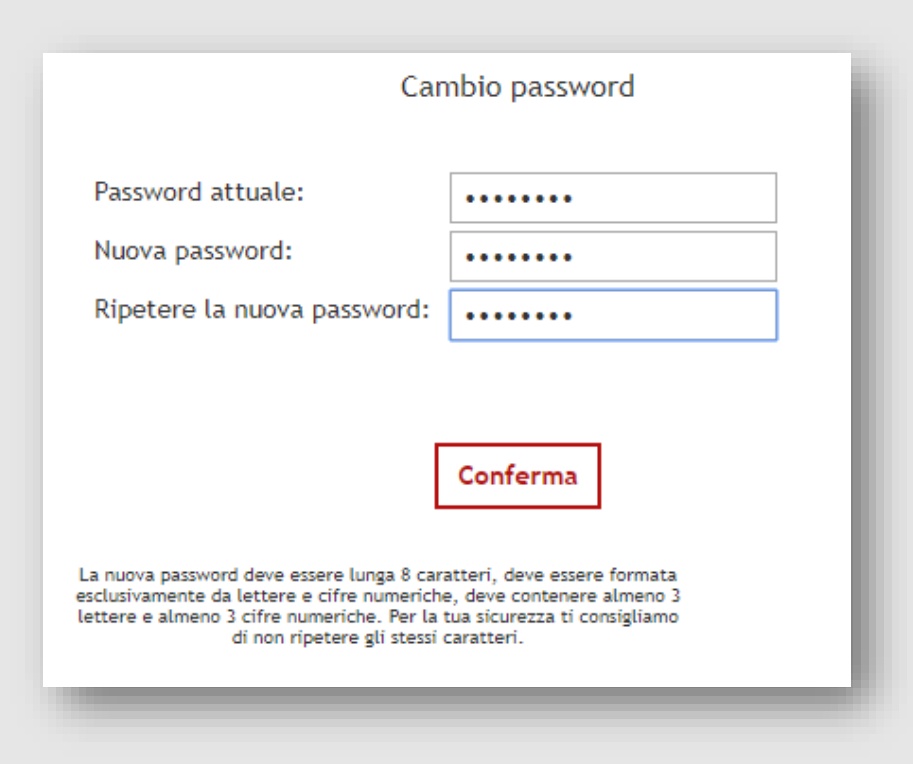

### I miei accessi

In questa sezione puoi visualizzare l'elenco degli ultimi accessi eseguiti.

#### I miei accessi

#### Data di accesso

martedì 09 Giugno 2020 alle ore 01:02:12 martedì 09 Giugno 2020 alle ore 00:23:33 lunedì 08 Giugno 2020 alle ore 23:58:53 lunedì 08 Giugno 2020 alle ore 23:56:02 lunedì 08 Giugno 2020 alle ore 23:50:12 lunedì 08 Giugno 2020 alle ore 16:39:14 lunedì 08 Giugno 2020 alle ore 12:56:53 lunedì 08 Giugno 2020 alle ore 12:37:37 lunedì 08 Giugno 2020 alle ore 12:21:47 lunedì 08 Giugno 2020 alle ore 12:21:22 lunedì 08 Giugno 2020 alle ore 12:20:23 lunedì 08 Giugno 2020 alle ore 01:08:45 lunedì 08 Giugno 2020 alle ore 00:45:42 lunedì 08 Giugno 2020 alle ore 00:45:06 lunedì 08 Giugno 2020 alle ore 00:40:36 lunedì 08 Giugno 2020 alle ore 00:33:27 lunedì 08 Giugno 2020 alle ore 00:06:55

#### non ancora terminato

Data fine navigazione

martedì 09 Giugno 2020 alle ore 01:01:07 martedì 09 Giugno 2020 alle ore 01:01:14 martedì 09 Giugno 2020 alle ore 00:23:38 martedì 09 Giugno 2020 alle ore 00:23:02 martedì 09 Giugno 2020 alle ore 00:39:00 martedì 09 Giugno 2020 alle ore 00:06:51 martedì 09 Giugno 2020 alle ore 00:55:43 lunedì 08 Giugno 2020 alle ore 23:58:59 martedì 09 Giugno 2020 alle ore 00:18:46 martedì 09 Giugno 2020 alle ore 00:04:28 lunedì 08 Giugno 2020 alle ore 16:39:59 lunedì 08 Giugno 2020 alle ore 12:57:07 lunedì 08 Giugno 2020 alle ore 12:52:27 lunedì 08 Giugno 2020 alle ore 12:35:04 lunedì 08 Giugno 2020 alle ore 12:21:30 lunedì 08 Giugno 2020 alle ore 12:20:49 lunedì 08 Giugno 2020 alle ore 01:08:51 lunedì 08 Giugno 2020 alle ore 01:04:33 lunedì 01 Gennaio 1900 alle ore 00:00:00 lunedì 08 Giugno 2020 alle ore 00:44:38 lunedì 08 Giugno 2020 alle ore 00:41:07 lunedì 08 Giugno 2020 alle ore 00:07:01

#### I miei accessi

#### Data di accesso

martedì 09 Giugno 2020 alle ore 01:01:07 martedì 09 Giugno 2020 alle ore 00:23:33 martedì 09 Giugno 2020 alle ore 00:23:02 martedì 09 Giugno 2020 alle ore 00:06:51 lunedì 08 Giugno 2020 alle ore 23:58:53 lunedì 08 Giugno 2020 alle ore 23:56:02 lunedì 08 Giugno 2020 alle ore 23:50:12 lunedì 08 Giugno 2020 alle ore 16:39:14 lunedì 08 Giugno 2020 alle ore 12:56:53 lunedì 08 Giugno 2020 alle ore 12:37:37 lunedì 08 Giugno 2020 alle ore 12:21:47 lunedì 08 Giugno 2020 alle ore 12:21:22 lunedì 08 Giugno 2020 alle ore 12:20:23 lunedì 08 Giugno 2020 alle ore 01:08:45 lunedì 08 Giugno 2020 alle ore 00:45:42 lunedì 08 Giugno 2020 alle ore 00:45:06 lunedì 08 Giugno 2020 alle ore 00:40:36 lunedì 08 Giugno 2020 alle ore 00:33:27 lunedì 08 Giugno 2020 alle ore 00:06:55 domenica 07 Giugno 2020 alle ore 23:48:09

#### Data fine navigazione non ancora terminato

martedì 09 Giugno 2020 alle ore 00:23:38 martedì 09 Giugno 2020 alle ore 00:39:00 martedì 09 Giugno 2020 alle ore 00:55:43 lunedì 08 Giugno 2020 alle ore 23:58:59 martedì 09 Giugno 2020 alle ore 00:18:46 martedì 09 Giugno 2020 alle ore 00:04:28 lunedì 08 Giugno 2020 alle ore 16:39:59 lunedì 08 Giugno 2020 alle ore 12:57:07 lunedì 08 Giugno 2020 alle ore 12:52:27 lunedì 08 Giugno 2020 alle ore 12:35:04 lunedì 08 Giugno 2020 alle ore 12:21:30 lunedì 08 Giugno 2020 alle ore 12:20:49 lunedì 08 Giugno 2020 alle ore 01:08:51 lunedì 08 Giugno 2020 alle ore 01:04:33 lunedì 01 Gennaio 1900 alle ore 00:00:00 lunedì 08 Giugno 2020 alle ore 00:44:38 lunedì 08 Giugno 2020 alle ore 00:41:07 lunedì 08 Giugno 2020 alle ore 00:07:01 domenica 07 Giugno 2020 alle ore 23:50:22

## Allegato: Giustificativi presenza/assenza

### Allenamenti:

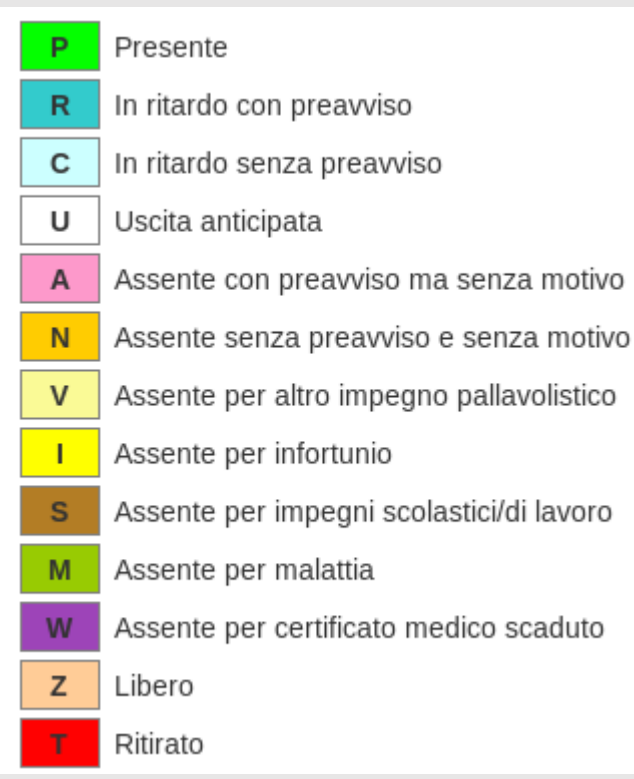

### Gara:

| Р | Presente                                 |
|---|------------------------------------------|
| R | In ritardo con preavviso                 |
| С | In ritardo senza preavviso               |
| U | Uscita anticipata                        |
| А | Assente con preavviso ma senza motivo    |
| Ν | Assente senza preavviso e senza motivo   |
| V | Assente per altro impegno pallavolistico |
| Т | Assente per infortunio                   |
| S | Assente per impegni scolastici/di lavoro |
| М | Assente per malattia                     |
| W | Assente per certificato medico scaduto   |
| Z | Assente perché non convocato             |
| Х | Assente dal campo ma presente in tribuna |
| Т | Ritirato                                 |